# ///shop 網路商店首頁建置步驟

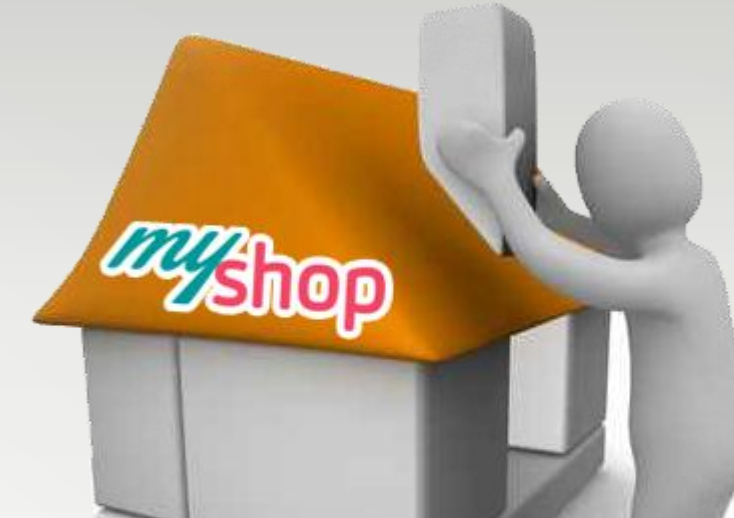

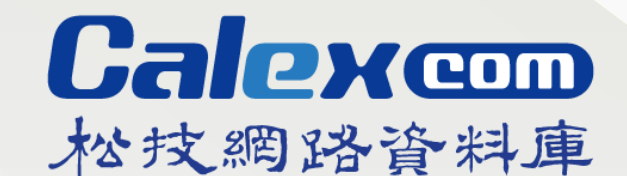

MyShop 官網:http://malldev.myshop.net.tw/myshop/ Calex官網:www.calex.com.tw

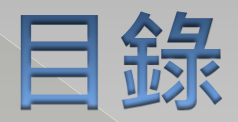

#### ◎ 商店範例總覽 ◎ Step1: 選取版型 ◎ Step2: 選取顏色 ◎ Step3:設置形象區 ◎ Step4:設置主題區 ◎ Step5:設置熱賣商品區 ◎ Step6:設置促銷商品區 ◎ Step7:設置最新商品區 Step8:其它建置

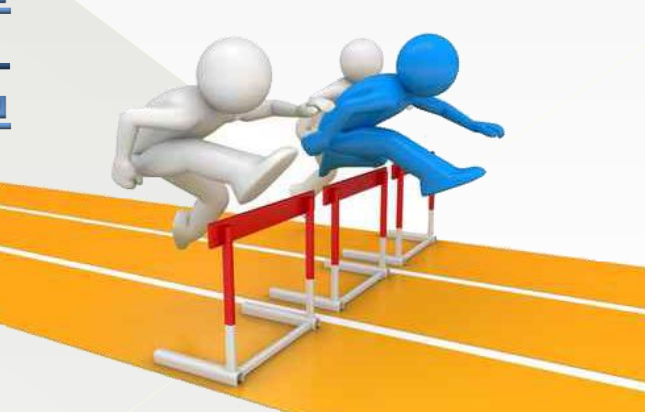

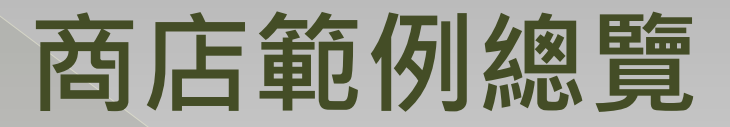

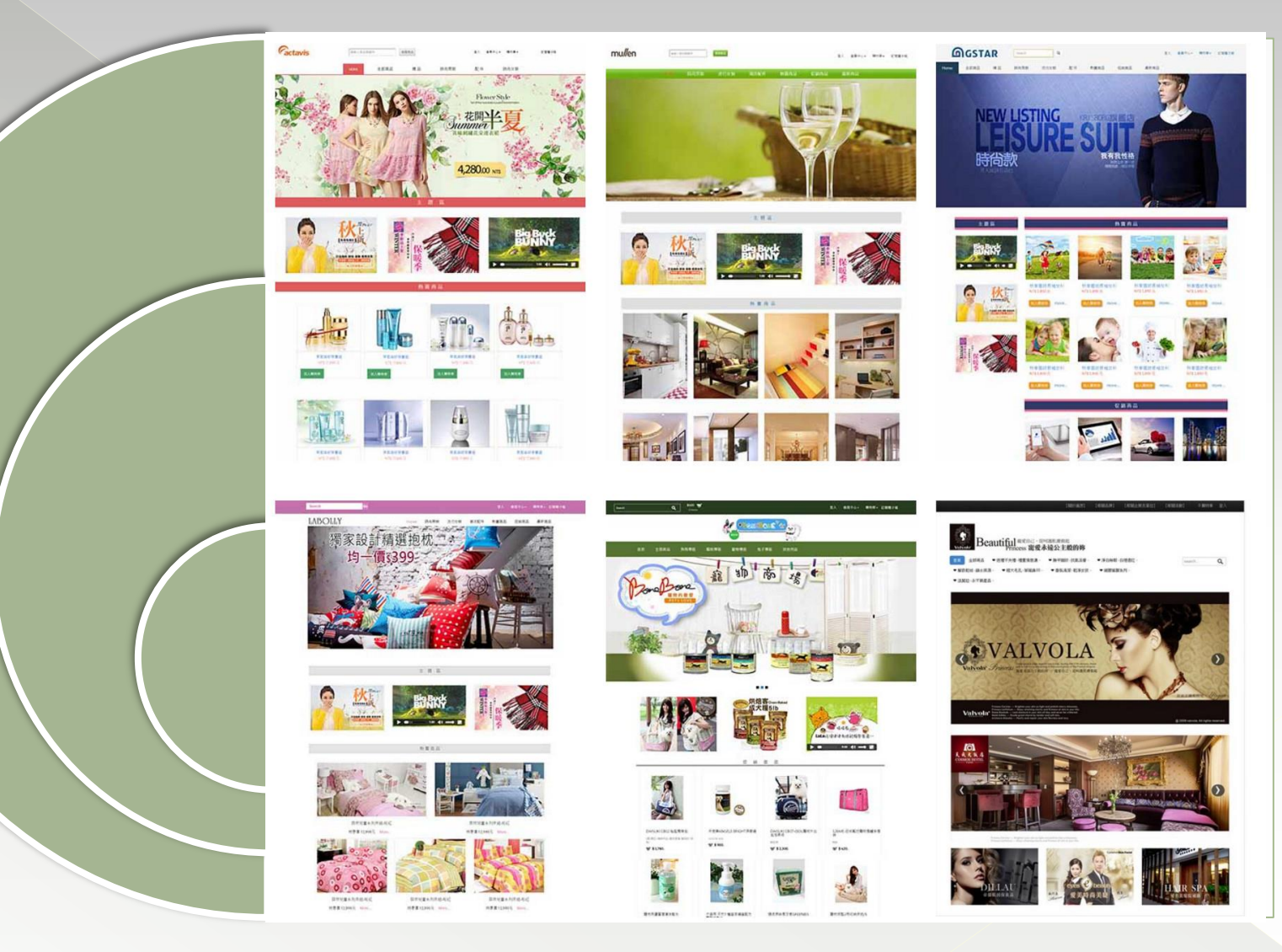

### Step1: 選取版型-1 (共6式)

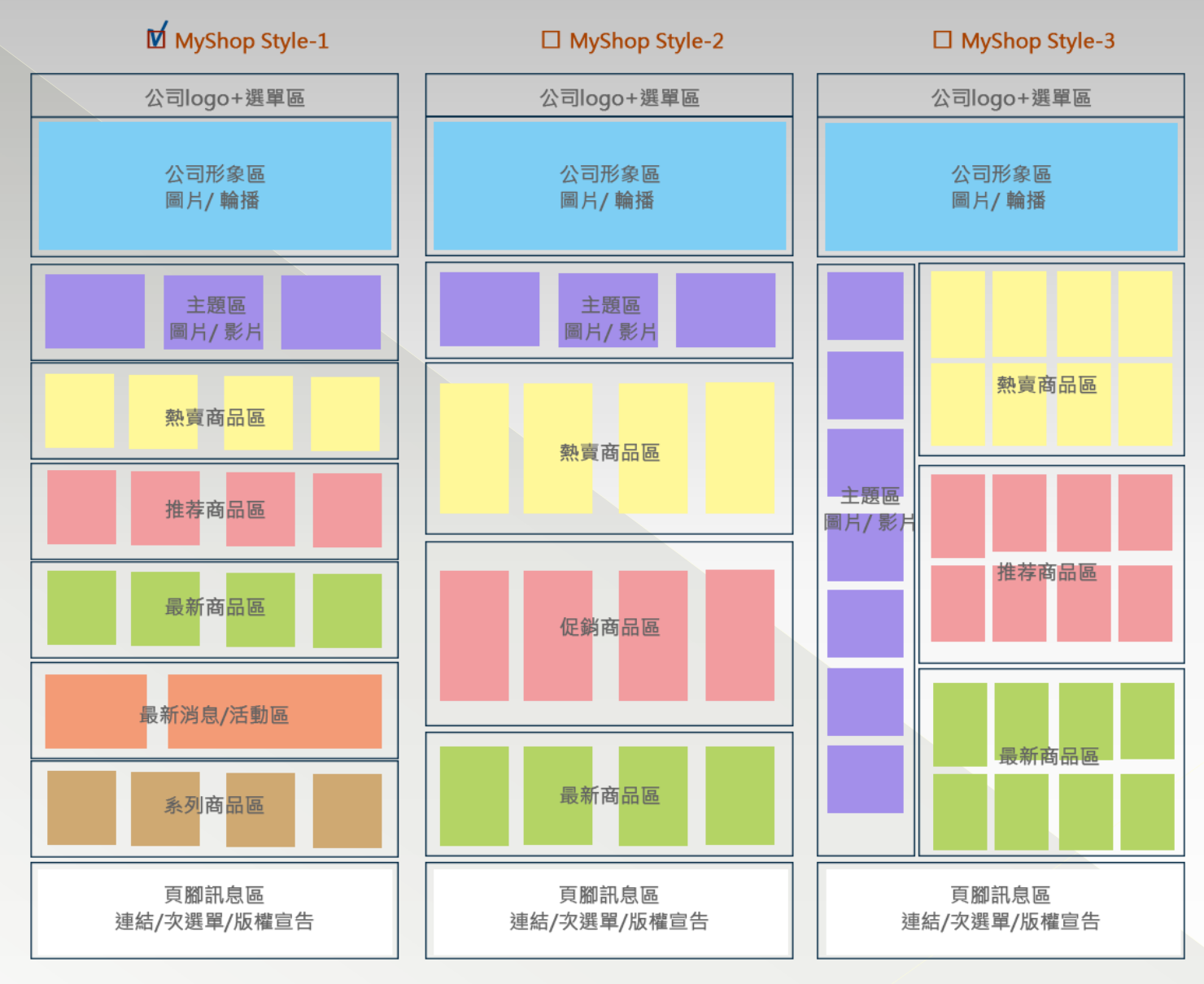

### Step1: 選取版型-2 (共6式)

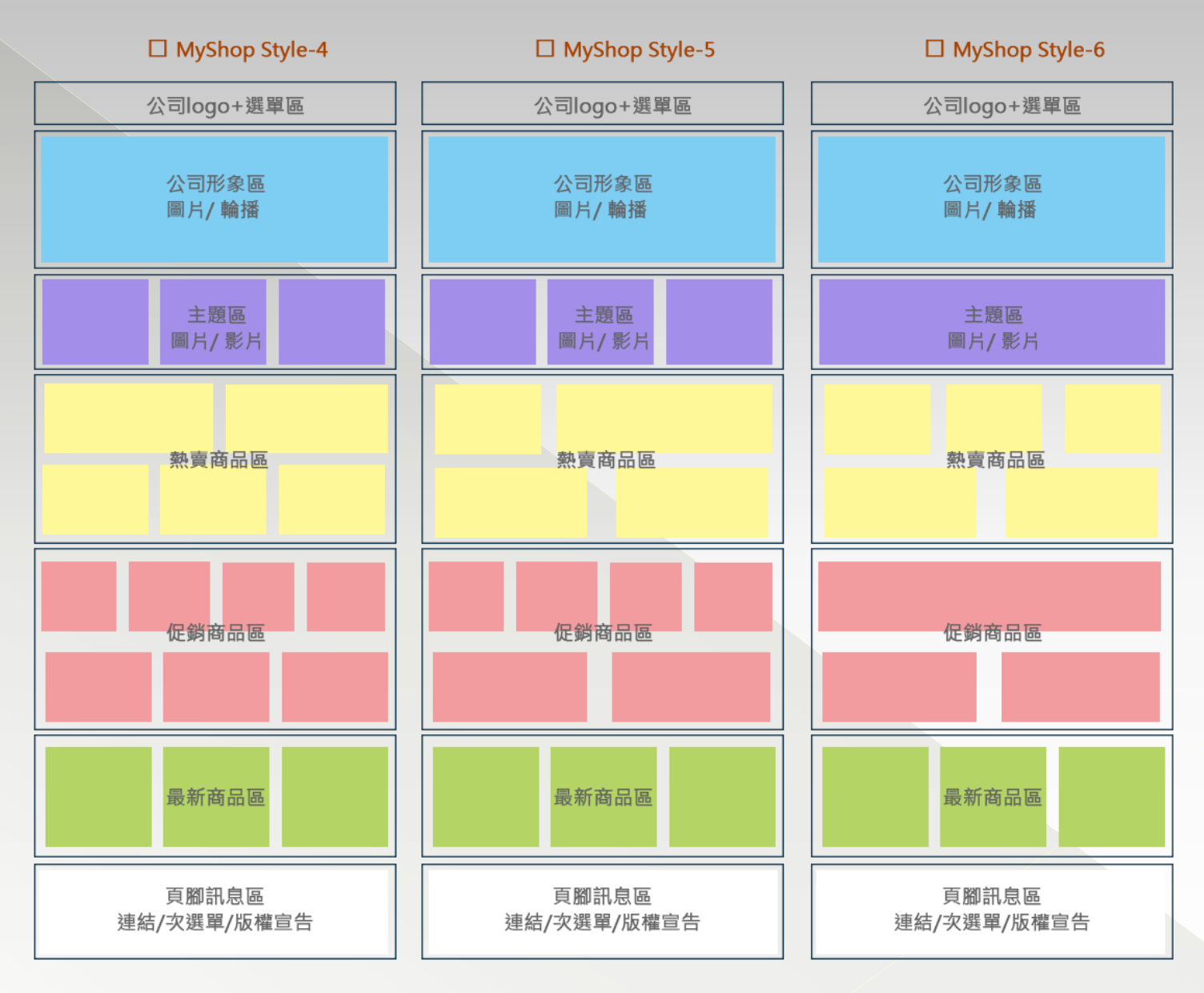

#### Step2: 選取顏色-1 (共5式)

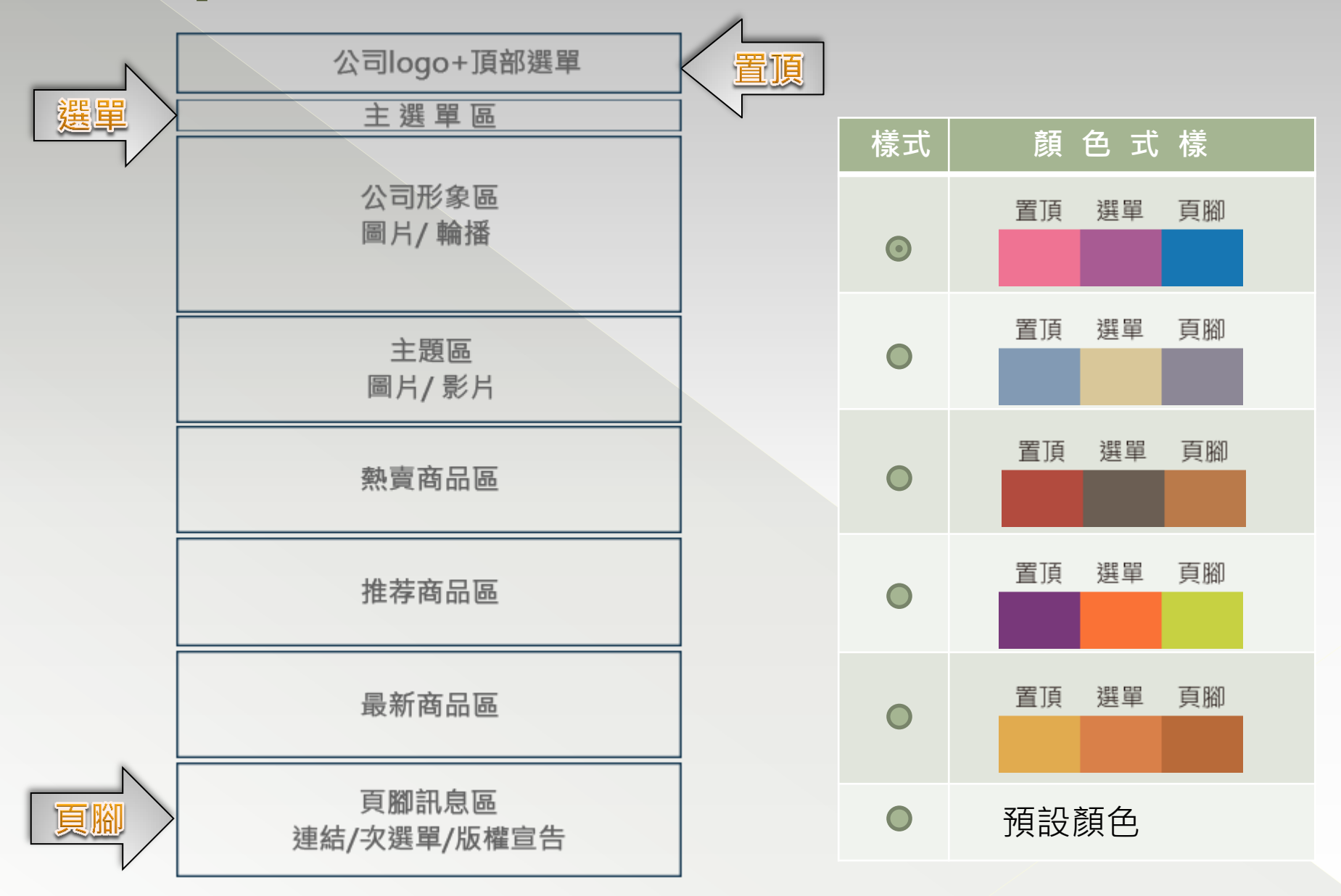

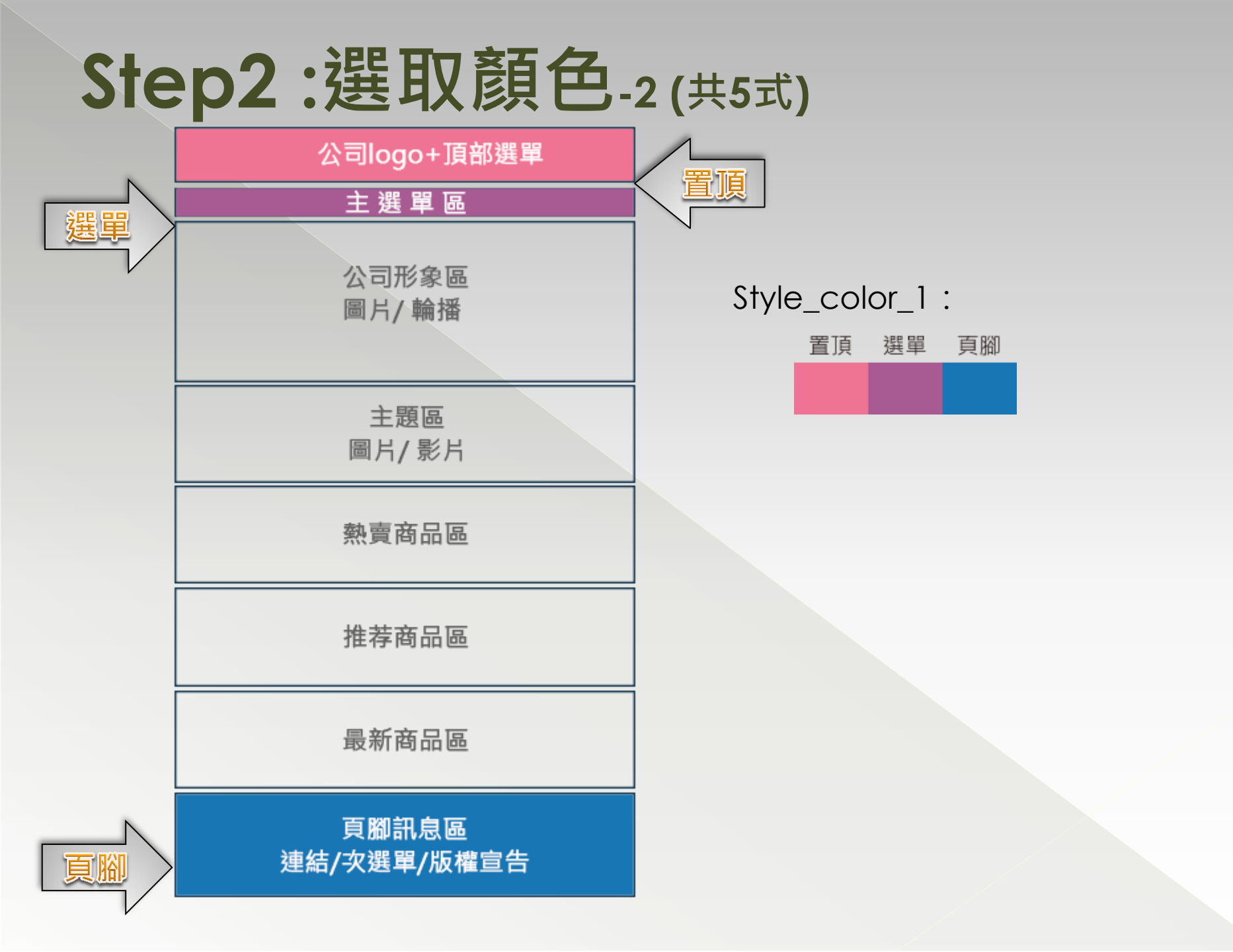

### Step3:設置形象區

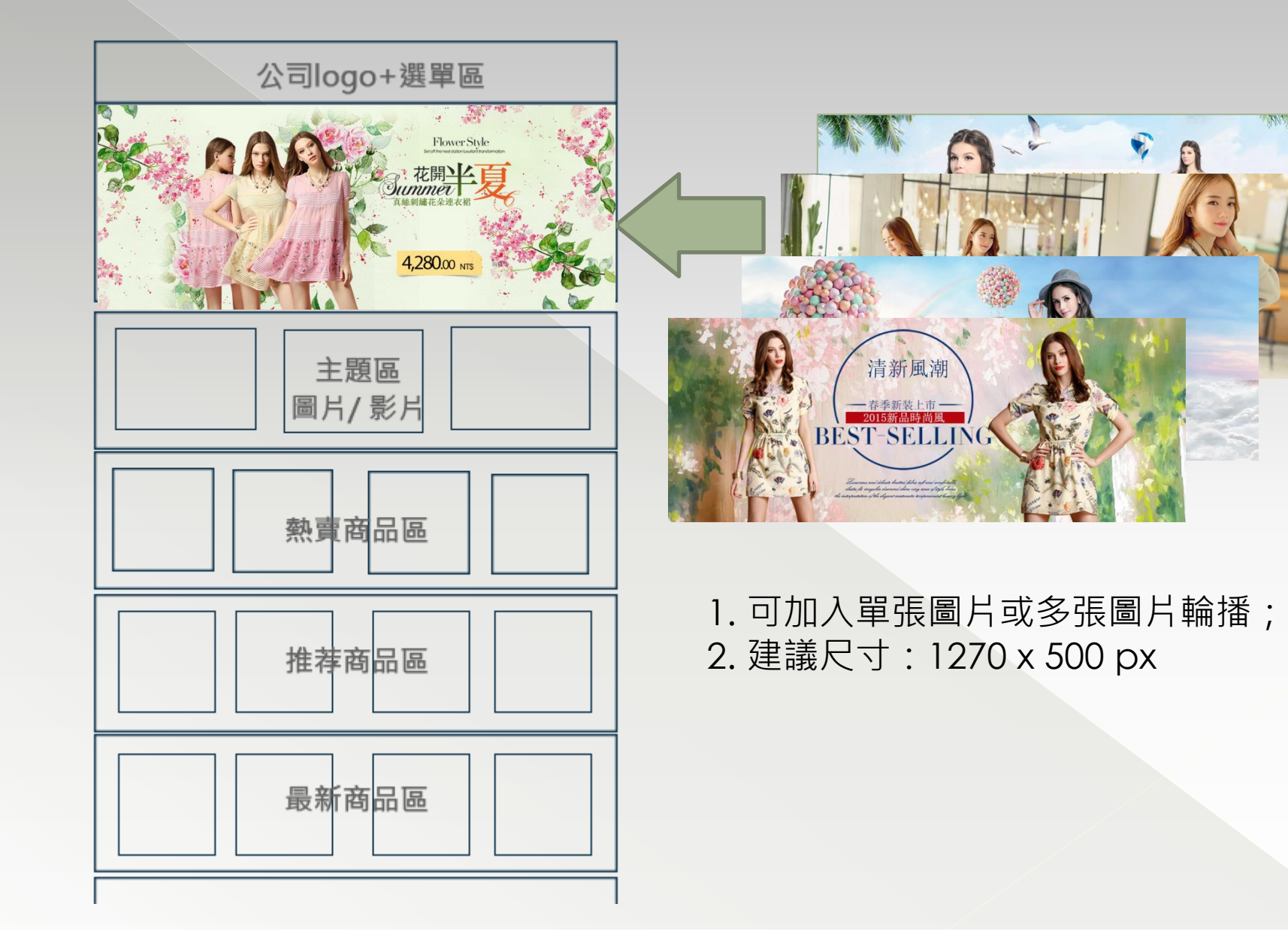

### Step4:設置主題區.1

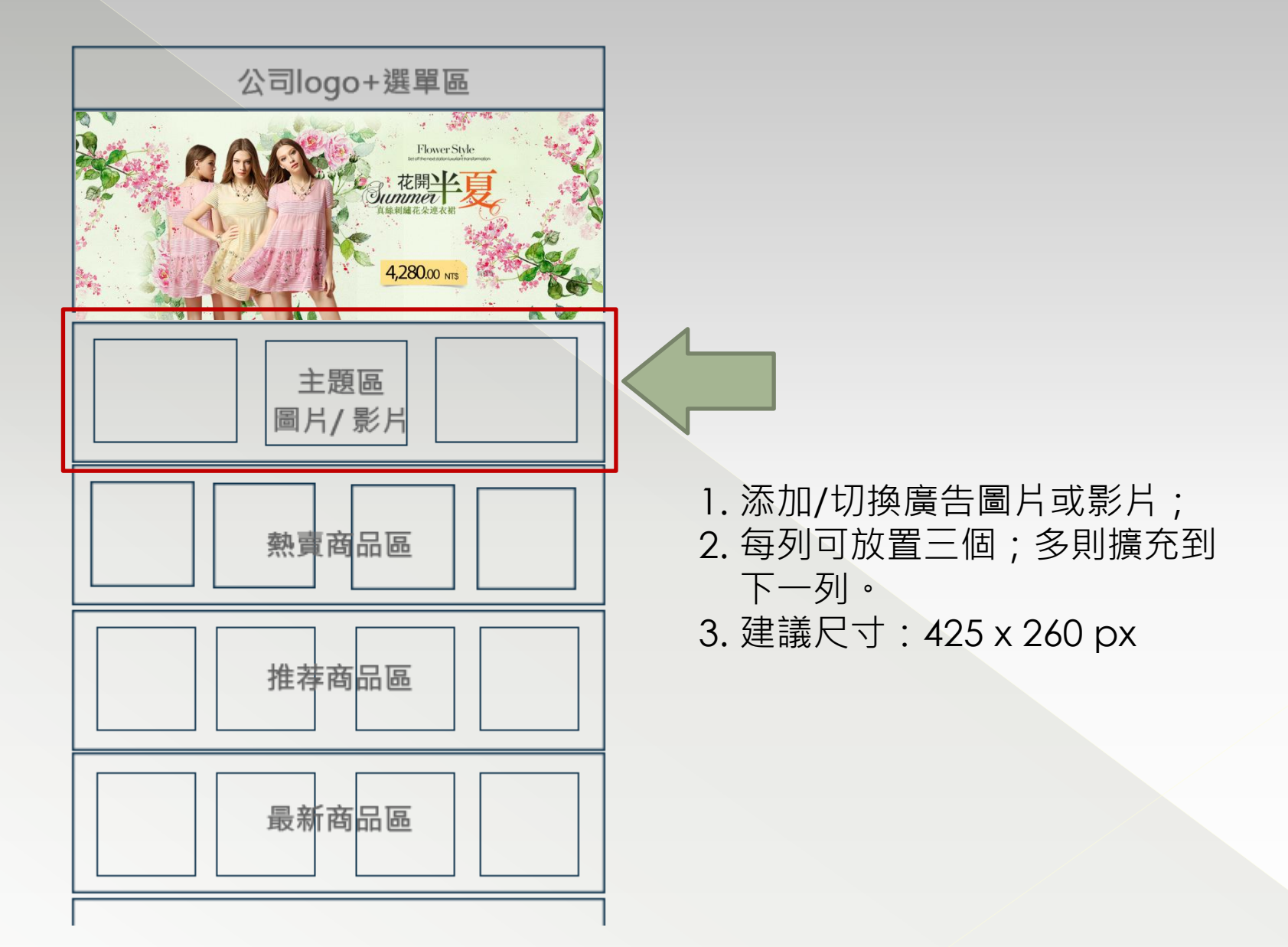

### Step4:設置主題區-2(廣告圖片)

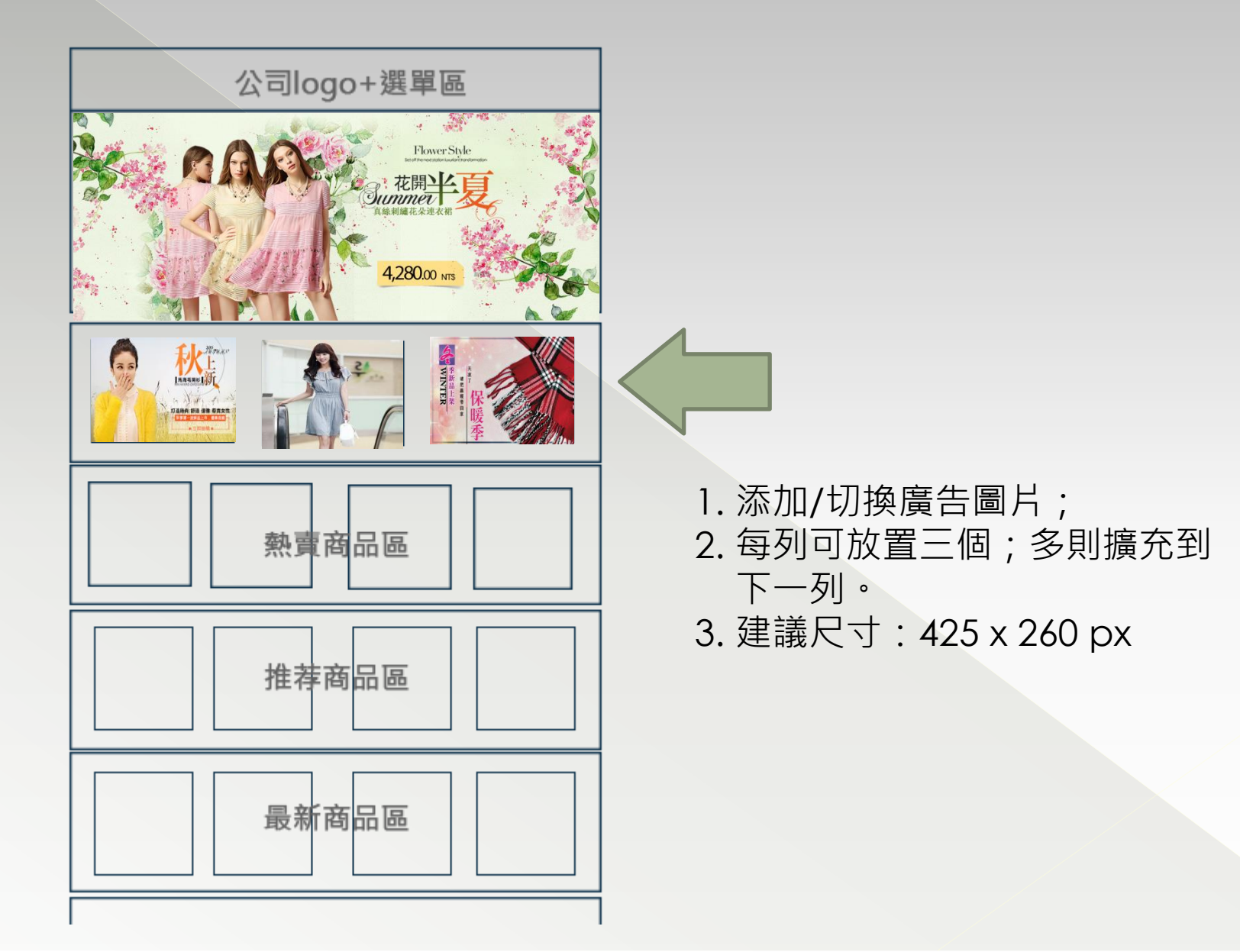

### Step4:設置主題區-3(廣告影片)

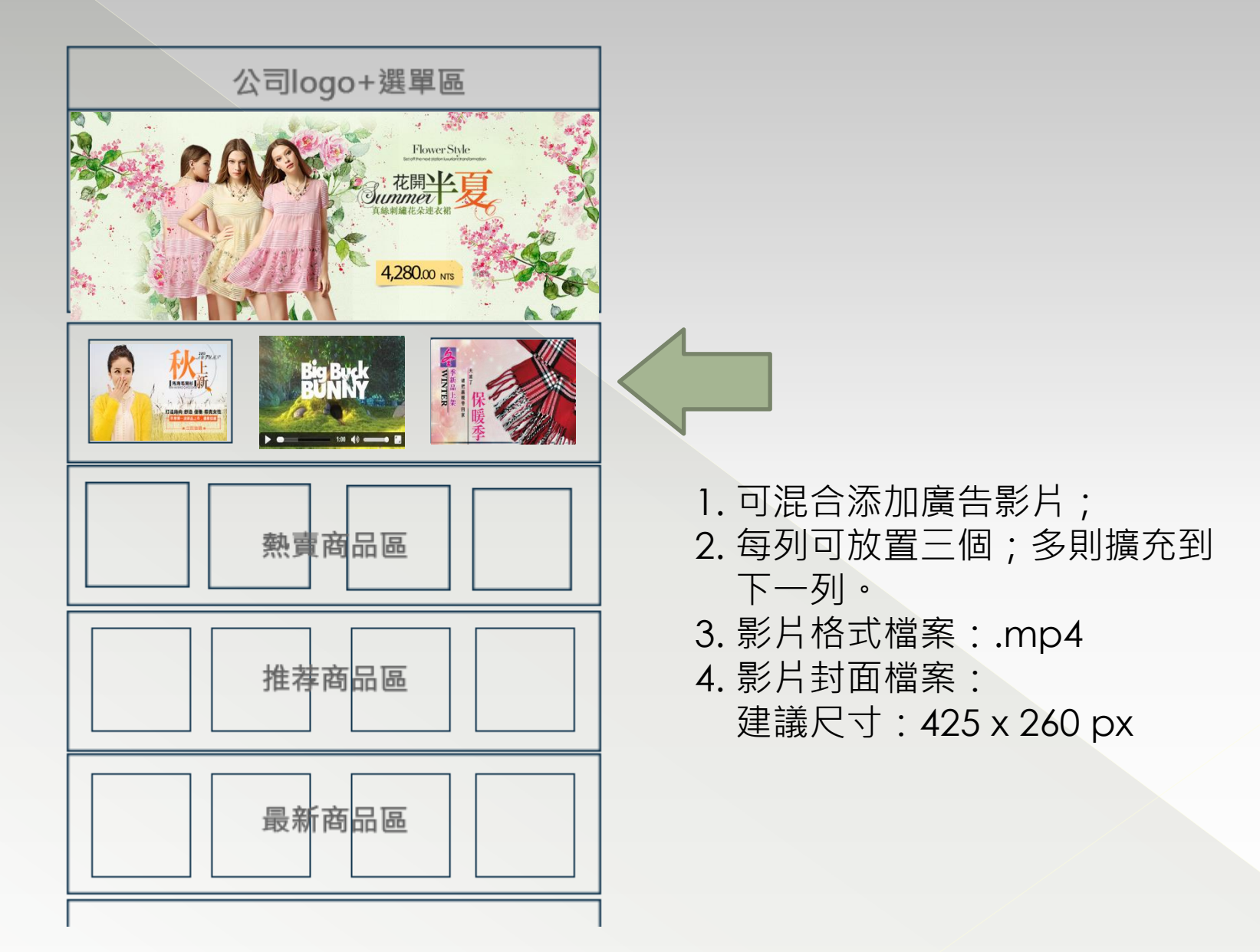

#### Step5:設置熱賣商品區.1

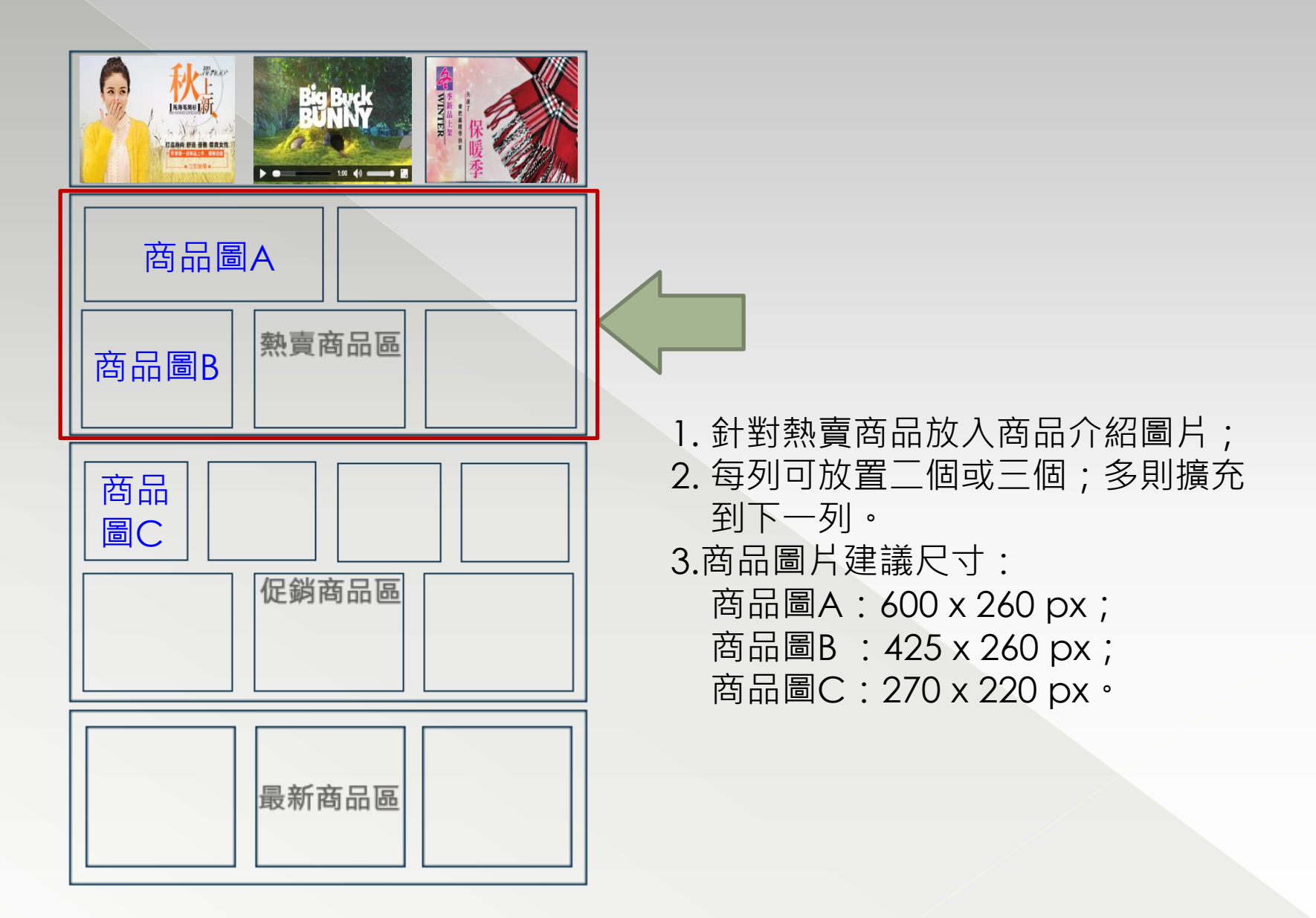

#### Step5:設置熱賣商品區-2

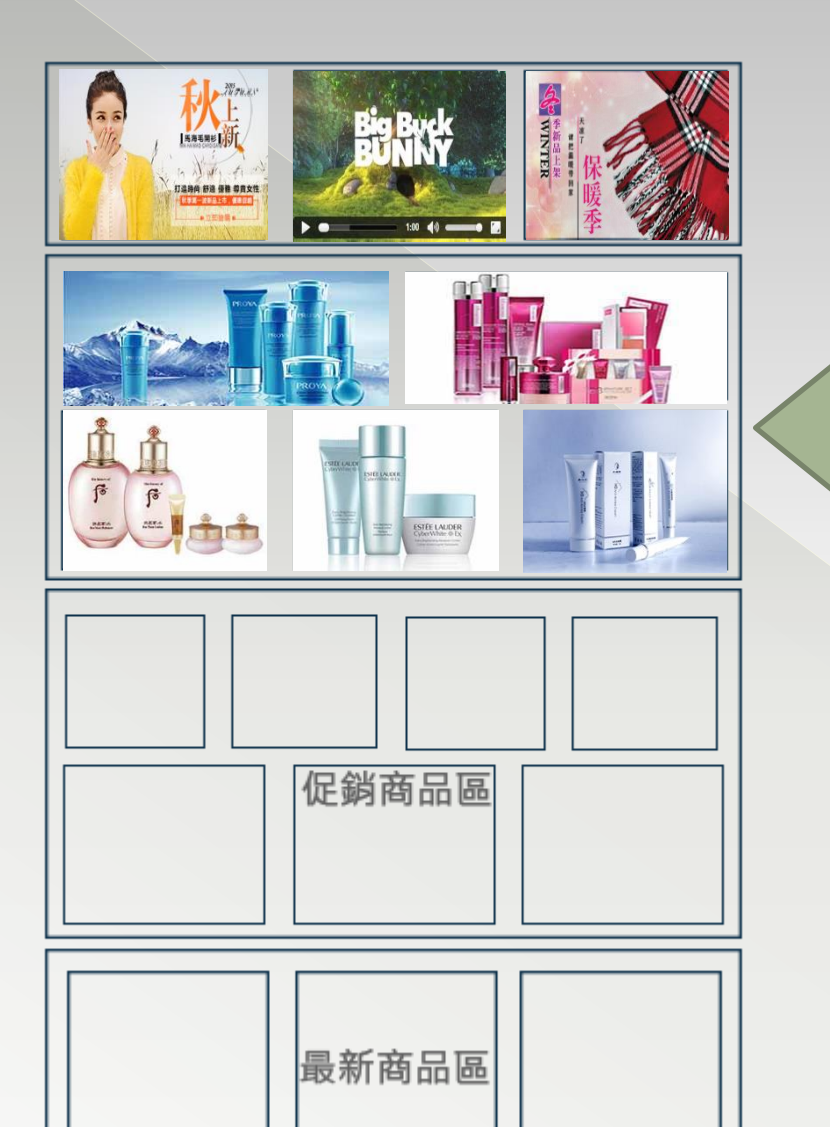

### Step6:設置促銷商品區-1

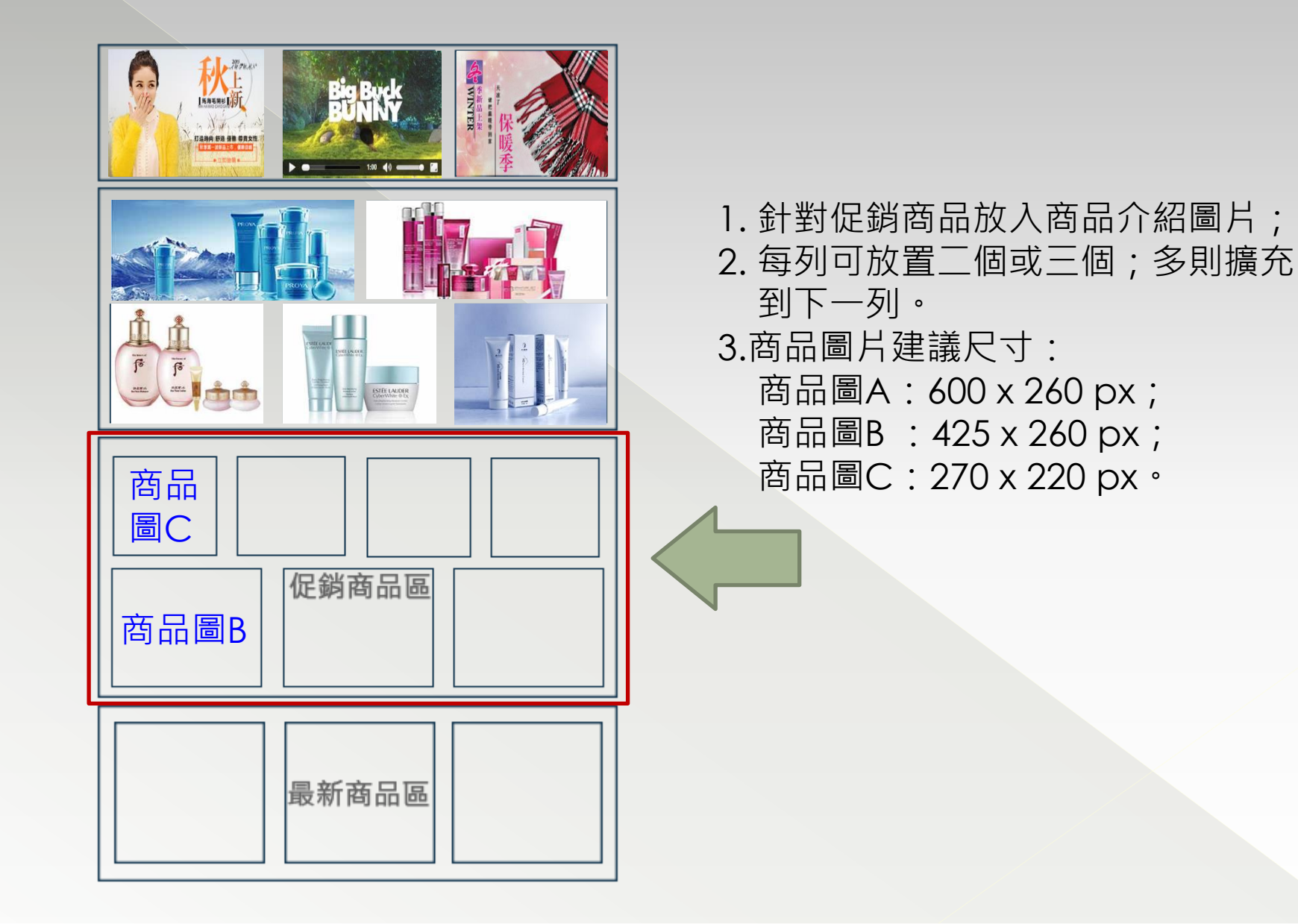

#### Step6:設置促銷商品區-2

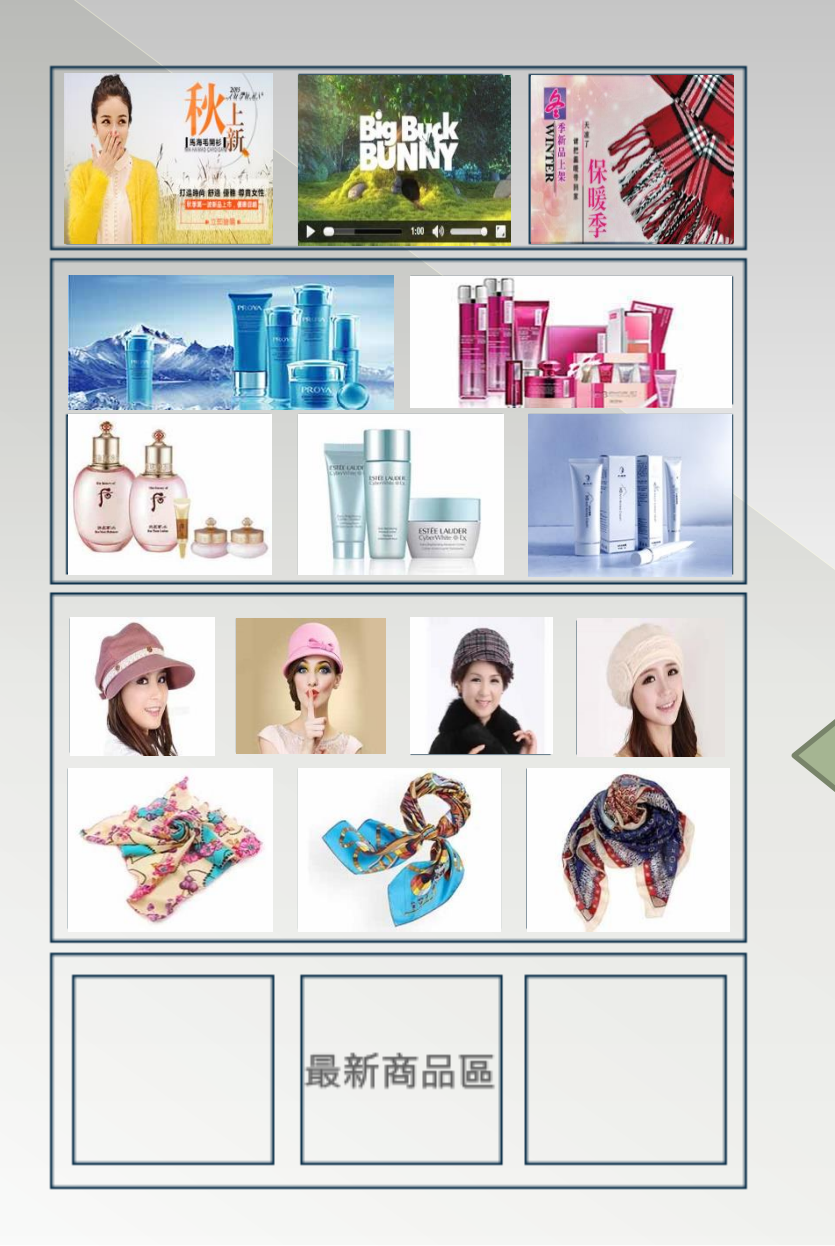

#### Step7:設置最新商品區.1

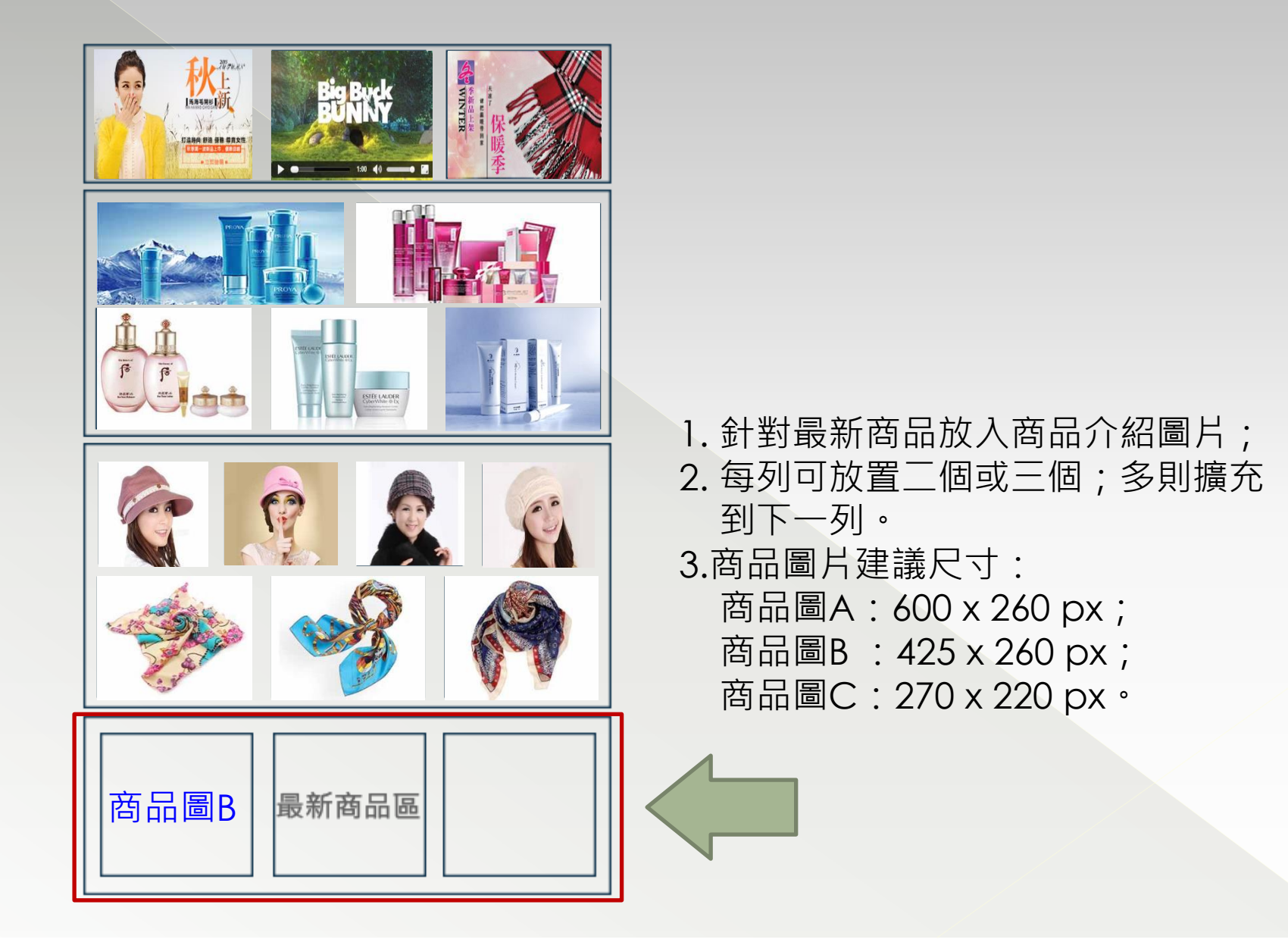

### Step7:設置最新商品區-2

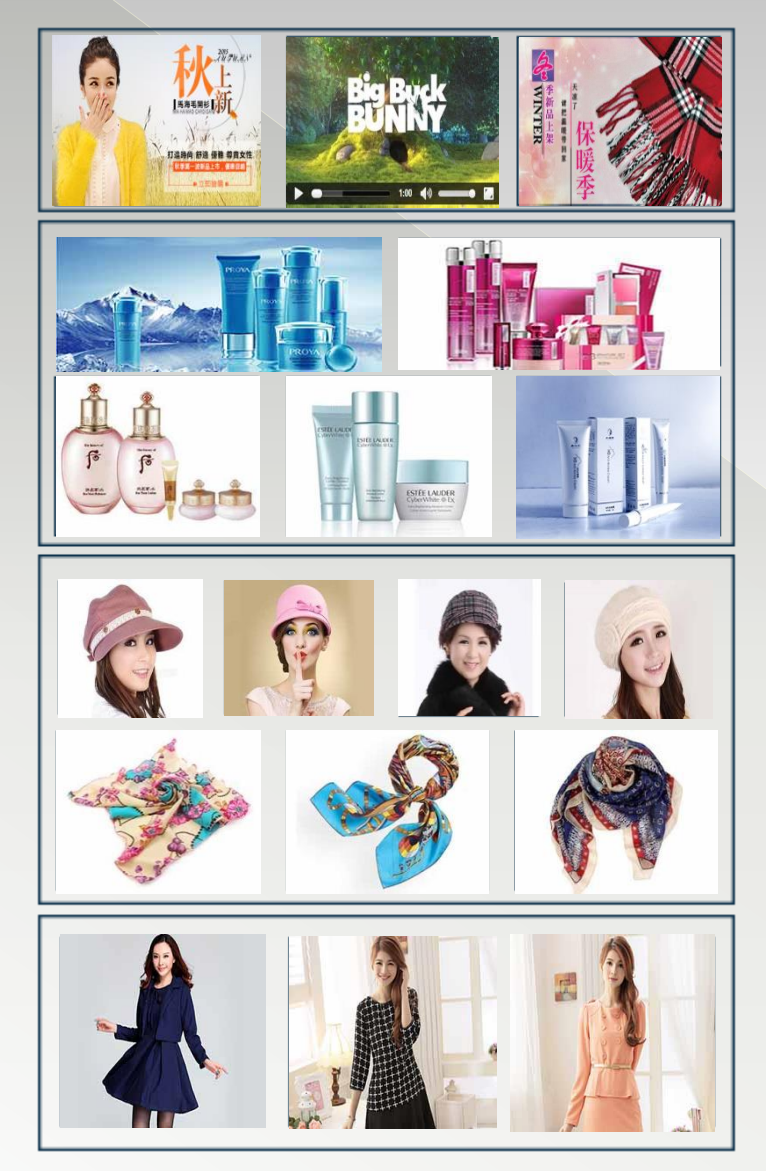

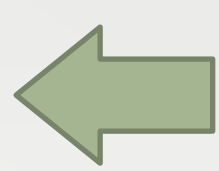

## Step8:其他建置

#### 頁腳訊息區

#### 連結/次選單/版權宣告

| 關於我們  | 支付說明  | 註冊服務條款 | 聯絡我們       |
|-------|-------|--------|------------|
| 購物流程  | 配辛說明  | 網站使用條款 | google我的商家 |
| 新手上路  | 訂單出貨  | 隱私權政策  | twitter    |
| 會員註冊  | 收貨需知  | 免責聲明   | facebook   |
| 非會員購物 | 商品退換貨 |        | google+    |

頁腳訊息區各項目編輯內容

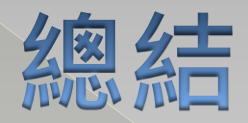

#### 以上建置內容,都是在後台管理 完成,逐步建置商家資料與商品 資訊,完成屬於您的商店。

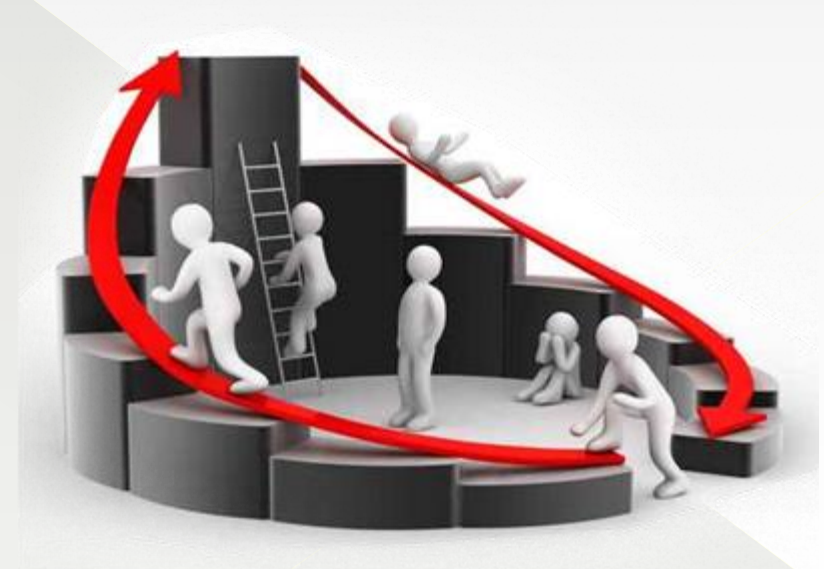